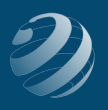

## **3** SET-UP STEP 3

## TIME TO WORK ON THE CHART OF ACCOUNTS

After creating the new company QB file, the original Chart of Accounts (COA) will have a few accounts determined by QB. You're now going to edit some of them and enter more new ones to get us started. (There will be more changes as we work through the practice set.)

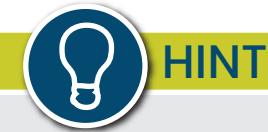

First, some hints:

- To save space when printing List Reports, delete the columns for "Account Descriptions" and "Tax Line".
- Use <Unassigned> for tax line mapping for all new accounts.
- QB may offer to let you set up reminders to order checks, forms, sign-up for online access for accounts, etc. Select "No" anytime these come up.

Before we make any more changes to the accounts, let's adjust a couple of things in our Preferences to make working on it a little easier...

- First thing we're going to do is turn on Account Numbers for our COA:
  - Select Edit in the top menu bar and then select Preferences at the bottom of the list.
  - Select Accounting from the list on the left side and notice that there are now two tabs in the main part of the window – My Preferences and Company Preferences.
    Select Company Preferences.
  - Place checkmarks next to:
    - » Use account numbers
    - » Require accounts
    - » Show lowest subaccount only
- Also, while we're here, go ahead and uncheck the box next to "Warn if transactions are 90 day(s) in the past" and "Warn if transactions are 30 day(s) in the future"
- Click OK. All of your accounts in the COA should now start with a 5-digit COA account number.

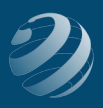

## NOW, GO AHEAD AND MAKE THE FOLLOWING CHANGES TO THE COMPANY'S CHART OF ACCOUNTS:

- Asset accounts:
  - Add a new Bank account named: Checking
    - » COA account #: **10000**
    - » Bank Acct. No: 123-456-10987
    - » Routing Number: 123025987
    - » Enter an **Opening Balance** with the following information:
      - Statement Ending Balance: \$130,870.25
      - Statement Ending Date: 11/30/20XX
  - Delete: Security Deposits Asset
- Equity accounts:
  - Delete the current Equity and Draw account. (We're going to re-add them the way we want them.)
  - Add **[First and Last Name], Equity** (use your real name)
    - » COA **#31000**
  - Add [First and Last Name], Investments
    - » COA #31100
    - » make it a subaccount of [Your First and Last Name], Equity
    - » with an Opening Balance of \$75,000.00 as of 11/30/20XX
  - Add [Your First and Last Name], Earnings
    - » COA **#31200**
    - » make it a subaccount of [Your First and Last Name], Equity
    - » with no opening balance
  - Add [Your First and Last Name], Draw
    - » COA **#31300**
    - » make it a subaccount of [Your First and Last Name], Equity
    - » with an Opening Balance of **\$-22,765.18** as of **11/30/20XX**
    - » Make sure you record it as a NEGATIVE beginning balance since it's a Contra Equity Account

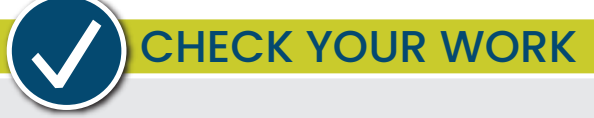

Compare your Chart of Accounts with the report titled **COA – Step 3a**. Make sure all accounts are listed exactly like the report including in the same order, same name, same type, and with the correct Balance Totals.

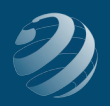

- Credit Card account:
  - Add a credit card account called **Mastercard** 
    - » COA account **#21000**
    - » with an Opening Balance of **\$500.00** as of **11/30/20XX**
- Other Current Assets account:
  - Add a current asset account called **Prepaid Insurance** 
    - » COA account **#12200**
    - » with an Opening Balance of \$400.00 as of 11/30/20XX
  - Add a current asset account called Supplies
    - » COA account **#12300**
    - » with an Opening Balance \$1,950.00 as of 11/30/20XX
- Fixed Assets accounts:
  - Rename the Furniture and Equipment account to Store Equipment & Fixtures with COA account #15000
  - Edit the Accumulated Depreciation account to:
    - » make it a subaccount of Store Equipment & Fixtures
    - » COA account **#15200**
    - » With no opening balance
  - Add a Fixed Assets account called Original Cost
    - » COA account **#15100**
    - » make it a subaccount of: Store Equipment & Fixtures
    - » with an Opening Balance of \$18,000.00 as of 11/30/20XX
- Loan account:
  - Add a Loan account called **Store Equipment & Fixtures Loan** 
    - » COA account **#27000** with an Opening Balance of **\$8,121.00** as of **11/30/20XX**

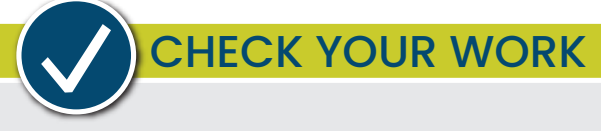

Compare your Chart of Accounts with the report titled **COA – Step 3b**. Make sure all accounts are listed exactly like the report including in the same order, same name, same type, and with the correct Balance Totals.

• Add the following Income accounts:

| Account or Sub Account   | Account Type | COA # |
|--------------------------|--------------|-------|
| Sales and Service Income | Income       | 40000 |
| Book Sales               | Income       | 40100 |
| Keyboarding Sales        | Income       | 40200 |
| Supplies Sales           | Income       | 40300 |
| Sales Discounts          | Income       | 45000 |
| Misc Fees Income         | Income       | 49000 |

Add the following Expense accounts:

| Account or Sub Account          | Account Type | COA # |
|---------------------------------|--------------|-------|
| Bank Service Charges            | Expense      | 51000 |
| Computer and Internet Expense   | Expense      | 51100 |
| Depreciation Expense            | Expense      | 51200 |
| Equipment Rental Expense        | Expense      | 51300 |
| Insurance Expense               | Expense      | 51400 |
| Fire Insurance                  | Expense      | 51410 |
| Liability Insurance             | Expense      | 51420 |
| Interest Expense                | Expense      | 51500 |
| Janitorial Expense              | Expense      | 51600 |
| Miscellaneous Expense           | Expense      | 51700 |
| Payroll Expense*                | Expense      | 51800 |
| Postage and Delivery Expense    | Expense      | 51900 |
| Printing & Reproduction Expense | Expense      | 52000 |
| Rent Expense                    | Expense      | 52100 |
| Repairs & Maintenance Expense   | Expense      | 52200 |
| Supplies Expense                | Expense      | 52300 |
| Telephone Expense               | Expense      | 52400 |
| Utilities Expense               | Expense      | 52500 |

\*re-number the account that has been added by QB

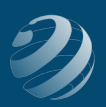

## CHECK YOUR WORK

Compare your Chart of Accounts with the report titled **COA – Step 3c**. Make sure all accounts are listed exactly like the report including in the same order, same name, same type, and with the correct Balance Totals. Adjust as needed.

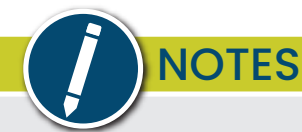

- Not all changes to the Chart of Accounts have been made. There will be more completed later in the practice set.
- Once all the Customers, vendors, and sales items are added, QuickB ooks will add accounts and balances for *Accounts Receivable* and *Accounts Payable* which you will need to re-number to match our COA.